Shenzhen Inovance technology SIT\_MODS\_8 3/2024

# Modbus RTU Mode Driver

| 1 | System Configuration         |    |
|---|------------------------------|----|
| 2 | External Device Selection    | 8  |
| 3 | Communication Settings       | 9  |
| 4 | Setup Items                  |    |
| 5 | Cable Diagrams               |    |
| 6 | Supported Device             |    |
| 7 | Device Code and Address Code | 40 |
| 8 | Error Messages               | 41 |

#### Introduction

This manual describes how to connect the Display and the External Device (target PLC).

In this manual, the connection procedure is described in the sections indentified below.

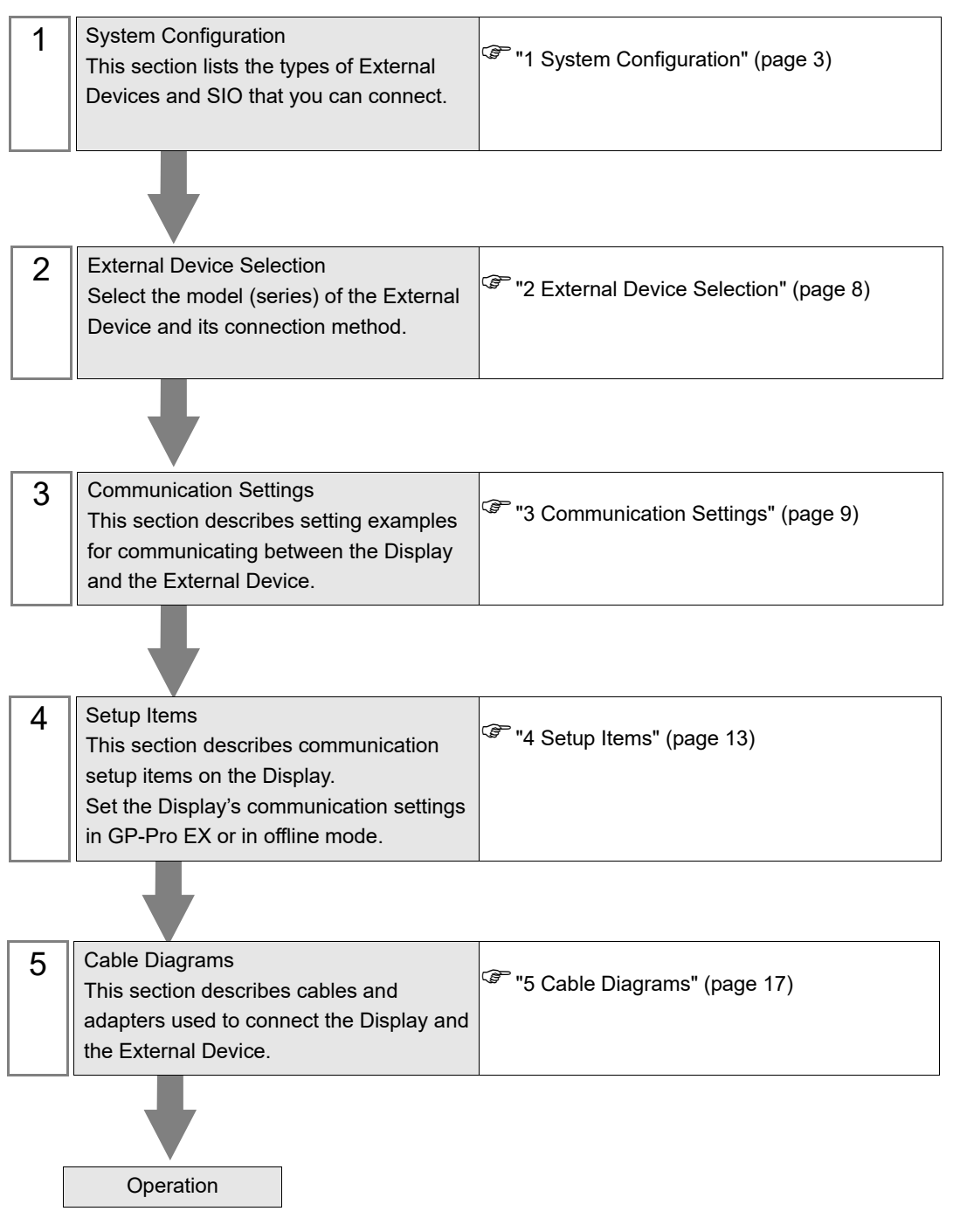

# 1 System Configuration

The following table lists system configurations for connecting Shenzhen Inovance External Devices and the Display.

| Series  | CPU                                                                                                    | Link I/F           | SIO Type             | Setting                           | Cable                           |
|---------|----------------------------------------------------------------------------------------------------|--------------------|----------------------|-----------------------------------|---------------------------------|
|         |                                                                                                    |                    | 51                   | Example                           | Diagram                         |
|         | H1U-0806MR-XP<br>H1U-0806MR-XP<br>H1U-1208MR-XP<br>H1U-1208MT-XP<br>H1U-1410MR-XP<br>H1U-1410MT-XP<br>H1U-1614MR-XP<br>H1U-1614MT-XP<br>H1U-1614MTD-XP<br>H1U-2416MR-XP<br>H1U-2416MR-XP<br>H1U-2820MR-XP<br>H1U-2820MR-XP<br>H1U-3624MR-XP<br>H1U-3624MT-XP<br>H1U-3624MTD-XP                              | CPU<br>(COM0)      | RS422/485<br>(2wire) | Setting<br>Example 1<br>(page 9)  | Cable<br>Diagram 1<br>(page 17) |
|         |                                                                                                    | CPU<br>(COM1)      | RS422/485<br>(2wire) | Setting<br>Example 1<br>(page 9)  | Cable<br>Diagram 2<br>(page 28) |
|         | H2U-1010MR-XP<br>H2U-1010MT-XP<br>H2U-1616MR-XP<br>H2U-1616MT-XP<br>H2U-2416MR-XP<br>H2U-2416MT-XP<br>H2U-2416MTQ-F01<br>H2U-3624MR-XP<br>H2U-3624MT-XP<br>H2U-3232MT-XP<br>H2U-3232MT-XP<br>H2U-3232MTQ<br>H2U-3232MTP<br>H2U-4040MR-XP<br>H2U-6464MR-XP<br>H2U-6464MT-XP<br>H2U-4040MR-8AB<br>H2U-1616MTS | CPU<br>(COM0)      | RS422/485<br>(2wire) | Setting<br>Example 1<br>(page 9)  | Cable<br>Diagram 1<br>(page 17) |
|         |                                                                                                    | CPU<br>(COM1/COM2) | RS422/485<br>(2wire) | Setting<br>Example 1<br>(page 9)  | Cable<br>Diagram 2<br>(page 28) |
| H2U-XP  |                                                                                                    | CPU<br>(COM3)      | RS422/485<br>(2wire) | Setting<br>Example 1<br>(page 9)  | Cable<br>Diagram 2<br>(page 28) |
|         |                                                                                                    | H2U-422-BD         | RS422/485<br>(2wire) | Setting<br>Example 1<br>(page 9)  | Cable<br>Diagram 1<br>(page 17) |
|         |                                                                                                    | H2U-485IF-BD       | RS422/485<br>(2wire) | Setting<br>Example 1<br>(page 9)  | Cable<br>Diagram 2<br>(page 28) |
| НЗП-ХЪ  | H3U-1616MR-XP<br>H3U-1616MT-XP<br>H3U-3232MR<br>H3U-3232MT<br>H3U0808PMRTA                                                                                                    | CPU<br>(COM0)      | RS422/485<br>(2wire) | Setting<br>Example 2<br>(page 11) | Cable<br>Diagram 1<br>(page 17) |
| 1150-74 |                                                                                                    | CPU<br>(COM1)      | RS422/485<br>(2wire) | Setting<br>Example 2<br>(page 11) | Cable<br>Diagram 2<br>(page 28) |

# Connection Configuration

• 1:1 Connection

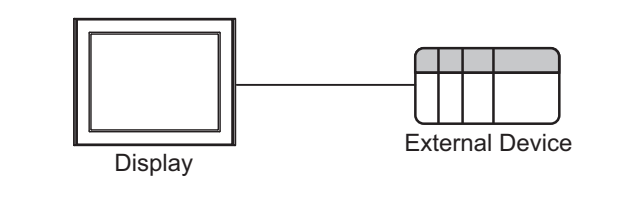

• 1:n Connection

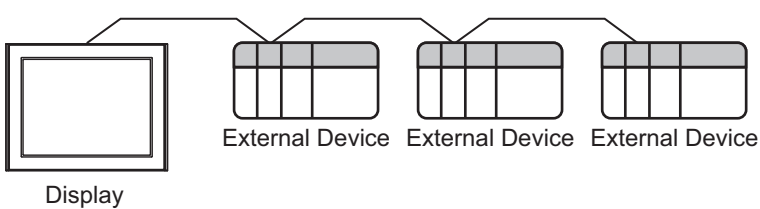

# ■ IPC COM Port

When connecting IPC with an External Device, the COM port used depends on the series and SIO type. Please refer to the IPC manual for details.

#### Usable port

| Sorioo                                                                                       | Usable Port                                                            |                                                                                      |                                                                                      |  |
|----------------------------------------------------------------------------------------------|------------------------------------------------------------------------|--------------------------------------------------------------------------------------|--------------------------------------------------------------------------------------|--|
| Series                                                                                       | RS-232C                                                                | RS-422/485(4 wire)                                                                   | RS-422/485(2 wire)                                                                   |  |
| PS-2000B                                                                                     | COM1 <sup>*1</sup> , COM2,<br>COM3 <sup>*1</sup> , COM4                | -                                                                                    | -                                                                                    |  |
| PS-3450A, PS-3451A,<br>PS3000-BA, PS3001-BD                                                  | COM1, COM2 <sup>*1*2</sup>                                             | COM2 <sup>*1*2</sup>                                                                 | COM2 <sup>*1*2</sup>                                                                 |  |
| PS-3650A (T41 model),<br>PS-3651A (T41 model)                                                | COM1 <sup>*1</sup>                                                     | -                                                                                    | -                                                                                    |  |
| PS-3650A (T42 model),<br>PS-3651A (T42 model)                                                | COM1 <sup>*1*2</sup> , COM2                                            | COM1*1*2                                                                             | COM1*1*2                                                                             |  |
| PS-3700A (Pentium®4-M)<br>PS-3710A                                                           | COM1 <sup>*1</sup> , COM2 <sup>*1</sup> ,<br>COM3 <sup>*2</sup> , COM4 | COM3 <sup>*2</sup>                                                                   | COM3 <sup>*2</sup>                                                                   |  |
| PS-3711A                                                                                     | COM1 <sup>*1</sup> , COM2 <sup>*2</sup>                                | COM2 <sup>*2</sup>                                                                   | COM2 <sup>*2</sup>                                                                   |  |
| PS4000 <sup>*3</sup>                                                                         | COM1, COM2                                                             | -                                                                                    | -                                                                                    |  |
| PL3000                                                                                       | COM1 <sup>*1*2</sup> , COM2 <sup>*1</sup> ,<br>COM3, COM4              | COM1*1*2                                                                             | COM1*1*2                                                                             |  |
| PE-4000B Atom N270                                                                           | COM1, COM2                                                             | -                                                                                    | -                                                                                    |  |
| PE-4000B Atom N2600                                                                          | COM1, COM2                                                             | COM3 <sup>*4</sup> , COM4 <sup>*4</sup> ,<br>COM5 <sup>*4</sup> , COM6 <sup>*4</sup> | COM3 <sup>*4</sup> , COM4 <sup>*4</sup> ,<br>COM5 <sup>*4</sup> , COM6 <sup>*4</sup> |  |
| PS5000 (Slim Panel Type<br>Core i3 Model) *5 *6                                              | COM1, COM2 <sup>*4</sup>                                               | COM2 <sup>*4</sup>                                                                   | COM2 <sup>*4</sup>                                                                   |  |
| PS5000 (Slim Panel Type<br>Atom Model)<br>*5 *6                                              | COM1, COM2 <sup>*7</sup>                                               | COM2 <sup>*7</sup>                                                                   | COM2 <sup>*7</sup>                                                                   |  |
| PS5000 (Enclosed Panel Type) <sup>*8</sup>                                                   | COM1                                                                   | -                                                                                    | -                                                                                    |  |
| PS5000 (Modular Type<br>PFXPU/PFXPP) <sup>*5 *6</sup><br>PS5000 (Modular Type<br>PFXPL2B5-6) | COM1 <sup>*7</sup>                                                     | COM1 <sup>*7</sup>                                                                   | COM1 <sup>*7</sup>                                                                   |  |
| PS5000 (Modular Type<br>PFXPL2B1-4)                                                          | COM1, COM2 <sup>*7</sup>                                               | COM2 <sup>*7</sup>                                                                   | COM2 <sup>*7</sup>                                                                   |  |
| PS6000 (Advanced Box)<br>PS6000 (Standard Box)                                               | COM1 <sup>*9</sup>                                                     | *10                                                                                  | *10                                                                                  |  |
| PS6000 (Basic Box)                                                                           | COM1 <sup>*9</sup>                                                     | COM1 <sup>*9</sup>                                                                   | COM1 <sup>*9</sup>                                                                   |  |

\*1 The RI/5V can be switched. Use the IPC's switch to change if necessary.

\*2 Set up the SIO type with the DIP Switch. Please set up as follows according to SIO type to be used.

\*3 When making communication between an External Device and COM port on the Expansion slot, only RS-232C is supported. However, ER (DTR/CTS) control cannot be executed because of the specification of COM port. For connection with External Device, use user-created cables and disable Pin Nos. 1, 4, 6 and 9. Please refer to the IPC manual for details of pin layout.

\*4 Set up the SIO type with the BIOS. Please refer to the IPC manual for details of BIOS.

\*5 When setting up communication between an External Device and the RS-232C/422/485 interface module, use the IPC (RS-232C) or PS5000 (RS-422/485) cable diagrams. However, when using PFXZPBMPR42P2 in a RS-422/485 (4-wire) configuration with no flow control, connect 7.RTS+ and 8.CTS+, and connect 6.RTS- and 9.CTS-. When using RS-422/485 communication with External Devices, you may need to reduce the

When using RS-422/485 communication with External Devices, you may need to reduce the transmission speed and increase the TX Wait time.

\*6 To use RS-422/485 communication on the RS-232C/422/485 interface module, the DIP Switch setting is required. Please refer to "Knowledge Base" (FAQs) on the support site. (http://www.pro-face.com/trans/en/manual/1001.html)

| Settings                                   | FAQ ID   |
|--------------------------------------------|----------|
| PFXZPBMPR42P2, RS422/485 change method     | FA263858 |
| PFXZPBMPR42P2 termination resistor setting | FA263974 |
| PFXZPBMPR44P2, RS422/485 change method     | FA264087 |
| PFXZPBMPR44P2 termination resistor setting | FA264088 |

- \*7 Set up the SIO type with the DIP Switch. Please refer to the IPC manual for details of DIP Switch. The BOX Atom has not a switch to set the RS-232C, RS-422/485 mode. Use the BIOS for the setting.
- \*8 For the connection with the External Device, on the user-created cable read as if the connector on the Display-side is a M12 A-coding 8 pin socket. The pin assignment is the same as described in the cable diagram. For the M12 A-coding connector, use PFXZPSCNM122.
- \*9 In addition to COM1, you can also use the COM port on the optional interface.
- \*10 Install the optional interface in the expansion slot.

#### DIP Switch settings (PL3000 / PS3000 Series)

RS-232C

| DIP Switch                                                                        | Setting           | Description                                                     |  |
|-----------------------------------------------------------------------------------|-------------------|-----------------------------------------------------------------|--|
| 1                                                                                 | OFF <sup>*1</sup> | Reserved (always OFF)                                           |  |
| 2                                                                                 | OFF               | SIQ type: RS-232C                                               |  |
| 3                                                                                 | OFF               | 510 type. R6-2520                                               |  |
| 4                                                                                 | OFF               | Output mode of SD (TXD) data: Always output                     |  |
| 5                                                                                 | OFF               | Terminal resistance (220 $\Omega$ ) insertion to SD (TXD): None |  |
| 6                                                                                 | OFF               | Terminal resistance (220 $\Omega$ ) insertion to RD (RXD): None |  |
| 7                                                                                 | OFF               | Short-circuit of SDA (TXA) and RDA (RXA): Not available         |  |
| 8                                                                                 | OFF               | Short-circuit of SDB (TXB) and RDB (RXB): Not available         |  |
| 9                                                                                 | OFF               | PS (PTS) Auto control mode: Disabled                            |  |
| 10                                                                                | OFF               |                                                                 |  |
| *1 When using PS-3450A, PS-3451A, PS3000-BA and PS3001-BD, turn ON the set value. |                   |                                                                 |  |

6

# RS-422/485 (4 wire)

| DIP Switch | Setting | Description                                                     |  |
|------------|---------|-----------------------------------------------------------------|--|
| 1          | OFF     | Reserved (always OFF)                                           |  |
| 2          | ON      | SIQ type: RS_422/485                                            |  |
| 3          | ON      | 510 type. R5-+22/+65                                            |  |
| 4          | OFF     | Output mode of SD (TXD) data: Always output                     |  |
| 5          | OFF     | Terminal resistance (220 $\Omega$ ) insertion to SD (TXD): None |  |
| 6          | OFF     | Terminal resistance (220 $\Omega$ ) insertion to RD (RXD): None |  |
| 7          | OFF     | Short-circuit of SDA (TXA) and RDA (RXA): Not available         |  |
| 8          | OFF     | Short-circuit of SDB (TXB) and RDB (RXB): Not available         |  |
| 9          | OFF     | - RS (RTS) Auto control mode: Disabled                          |  |
| 10         | OFF     |                                                                 |  |

# RS-422/485 (2 wire)

| DIP Switch | Setting | Description                                                     |  |
|------------|---------|-----------------------------------------------------------------|--|
| 1          | OFF     | Reserved (always OFF)                                           |  |
| 2          | ON      | SIO type: DS 422/485                                            |  |
| 3          | ON      | 510 type. K5-422/465                                            |  |
| 4          | OFF     | Output mode of SD (TXD) data: Always output                     |  |
| 5          | OFF     | Terminal resistance (220 $\Omega$ ) insertion to SD (TXD): None |  |
| 6          | OFF     | Terminal resistance (220 $\Omega$ ) insertion to RD (RXD): None |  |
| 7          | ON      | Short-circuit of SDA (TXA) and RDA (RXA): Available             |  |
| 8          | ON      | Short-circuit of SDB (TXB) and RDB (RXB): Available             |  |
| 9          | ON      | RS (RTS) Auto control mode: Enabled                             |  |
| 10         | ON      | KS (K15) Auto control mode. Enabled                             |  |

# 2 External Device Selection

Select the External Device to connect to the Display.

| ₩elcome to GP-Pro EX |              |                                             | ×                  |
|----------------------|--------------|---------------------------------------------|--------------------|
| GP-Pro               | Device/PLC   | rices/PLCs 1                                |                    |
|                      |              | Device/PLC 1                                |                    |
|                      | Manufacturer | Shenzhen Inovance technology                | <b>~</b>           |
|                      | Series       | Modbus RTU Mode                             | ▼                  |
|                      | Port         | COM1                                        | ▼                  |
|                      |              | Refer to the manual of this Device/PLC      |                    |
|                      |              | Recent Device/PLC                           |                    |
|                      | 4            |                                             |                    |
|                      | Use System   | n Area                                      | Device Information |
|                      |              |                                             |                    |
|                      |              |                                             |                    |
|                      |              |                                             |                    |
|                      |              |                                             |                    |
|                      |              |                                             |                    |
|                      |              |                                             |                    |
|                      |              |                                             |                    |
|                      |              |                                             |                    |
|                      |              |                                             | -                  |
|                      | Back (B      | Communication Settings New Logic New Screen | n Cancel           |

| Setup Items                | Setup Description                                                                                                    |  |
|----------------------------|----------------------------------------------------------------------------------------------------|--|
| Number of Devices/<br>PLCs | Enter an integer from 1 to 4 to define the number of Devices/PLCs to connect to the display.                                                                                                    |  |
| Manufacturer               | Select the manufacturer of the External Device to connect. Select "Shenzhen Inovance technology".                                                                                                    |  |
| Series                     | Select the External Device model (series) and the connection method. Select "Modbus RTU<br>Mode".<br>In System configuration, make sure the External Device you are connecting is supported by<br>"Modbus RTU Mode".<br>In System Configuration" (page 3)                                                                                                    |  |
| Port                       | Select the Display port to connect to the External Device.                                                                                                    |  |
| Use System Area            | Check this option to synchronize the system data area of the Display and the device (memory)<br>of the External Device. When synchronized, you can use the External Device's ladder program<br>to switch the display or display the window on the Display.<br>Cf. GP-Pro EX Reference Manual "LS Area (Direct Access Method Area)"<br>This feature can also be set in GP-Pro EX or in the Display's offline mode.<br>Cf. GP-Pro EX Reference Manual "System Settings [Display Unit] - [System Area]<br>Settings Guide"<br>Cf. Maintenance/Troubleshooting Guide "Main Unit - System Area Settings" |  |

# 3 Communication Settings

This section provides examples of communication settings recommended by Pro-face for the Display and the External Device.

# 3.1 Setting Example 1

- GP-Pro EX Settings
- Communication Settings

To display the setup screen, from the [Project] menu, point to [System Settings] and select [Device/PLC].

| Device/PLC 1                        |                                             |                        |
|-------------------------------------|---------------------------------------------|------------------------|
| Summary                             |                                             | Change Device/PLC      |
| Manufacturer Shenzh                 | en Inovance technology Series Modbus RTU Mo | de Port COM1           |
| Text Data Mode                      | 1 Change                                    |                        |
| Communication Settings              |                                             |                        |
| SIO Type                            | C RS232C C RS422/485(2wire) C RS4           | 422/485(4wire)         |
| Speed                               | 9600                                        |                        |
| Data Length                         | C 7 C 8                                     |                        |
| Parity                              | C NONE C EVEN C ODD                         |                        |
| Stop Bit                            |                                             |                        |
| Flow Control                        | NONE C ER(DTR/CTS) C XON/XO                 | FF                     |
| Timeout                             | 3 🐳 (sec)                                   |                        |
| Retry                               | 2 🔹                                         |                        |
| Wait To Send                        | 3 🕂 (ms)                                    |                        |
|                                     |                                             | Default                |
| Device-Specific Settings            |                                             |                        |
| Allowable Number<br>of Devices/PLCs | Add Device                                  |                        |
| No. Device Name                     | Settings                                    | Add Indirect<br>Device |
| 👗 1 PLC1                            | Series=H1U/H2U,Station No.=1                |                        |

#### Device Setting

To display the [Individual Device Settings] dialog box, from [Device-Specific Settings] in the [Device/PLC] window, select the external device and click [Settings]

| 🎒 Individual D                | evice Settings          | ×             |
|-------------------------------|-------------------------|---------------|
| PLC1                          |                         |               |
| Series                        | H1U/H2U                 | •             |
| If you change se<br>settings. | eries, please reconfirr | n all address |
| Station No.                   | 1                       | *             |
|                               |                         | Default       |
|                               | 0K (0)                  | Cancel        |

# External Device Settings

Use the Shenzhen Inovance ladder software (AutoShop Ver.3.01 or later) to configure communication settings for the External Device.

Refer to your External Device manual for details.

- (1) Start up the ladder software.
- (2) Select [New Project].
- (3) Configure the setup items as follows, and click [OK].

| Setup Items  | Setup Description                         |
|--------------|-------------------------------------------|
| Project Name | Enter the project name.                   |
| Project Path | Select the save destination.              |
| PLC Type     | Select the series of the External Device. |

- (4) In tree view, from [Communication Config] click the COM port that you will use and display the [COM Config] dialog box.
- (5) Configure the setup items as follows.

| Setup Items  | Setup Description     |
|--------------|-----------------------|
| Protocol     | MODBUS-RTU Slave Site |
| Baud rate    | 9600                  |
| Data Length  | 8bit                  |
| Parity       | None                  |
| Stop Bit (s) | 2bit                  |
| Station      | 1                     |
| Time Out     | 10                    |

NOTE

• When using COM1, COM2 or COM3, select [Operate communication setting].

- (6) Click [OK] to complete the configuration.
- (7) Click [Write] to write the settings to the External Device.

# 3.2 Setting Example 2

GP-Pro EX Settings

Communication Settings

To display the setup screen, from the [Project] menu, point to [System Settings] and select [Device/PLC].

| Device/PLC 1                        |                                                                                                    |                        |
|-------------------------------------|----------------------------------------------------------------------------------------------------|------------------------|
| Summary                             |                                                                                                    | Change Device/PLC      |
| Manufacturer Shenzh                 | en Inovance technology Series Modbus RTU Mode                                                                                                    | Port COM1              |
| Text Data Mode                      | 1 Change                                                                                                    |                        |
| Communication Settings              |                                                                                                    |                        |
| SIO Type                            | C RS232C      RS422/485(2wire)      RS422/485(4wire)                                                                                                    |                        |
| Speed                               | 9600 💌                                                                                                    |                        |
| Data Length                         | 07 08                                                                                                    |                        |
| Parity                              | O NONE O EVEN O ODD                                                                                                    |                        |
| Stop Bit                            |                                                                                                    |                        |
| Flow Control                        | O NONE     O ER(DTR/CTS)     O XON/XOFF     O     C     O     C     O     C     O     C     O     C     O     C     O     C     O     C     O     C     O     C     O     C     O     C     C |                        |
| Timeout                             | 3 (sec)                                                                                                    |                        |
| Retry                               | 2                                                                                                    |                        |
| Wait To Send                        | 3 (ms)                                                                                                    |                        |
|                                     | Default                                                                                                    |                        |
| Device-Specific Settings            |                                                                                                    |                        |
| Allowable Number<br>of Devices/PLCs | Add Device                                                                                                    |                        |
| No. Device Name                     | Settings                                                                                                    | Add Indirect<br>Device |
| 👗 1 PLC1                            | Series=H3U,Station No.=1                                                                                                    | <b>5</b>               |

#### Device Setting

To display the [Individual Device Settings] dialog box, from [Device-Specific Settings] in the [Device/PLC] window, select the external device and click [Settings]

| 🎒 Individual Device                | Settings    | ;         | ×         |
|------------------------------------|-------------|-----------|-----------|
| PLC1                               |             |           |           |
| Series                             | H3U         |           | •         |
| If you change series,<br>settings. | please reco | onfirm al | l address |
| Station No.                        |             | 1         | *         |
|                                    |             |           | Default   |
|                                    | 0K (0)      |           | Cancel    |

# External Device Settings

Use the Shenzhen Inovance ladder software (AutoShop Ver.3.01 or later) to configure communication settings for the External Device.

Refer to your External Device manual for details.

- (1) Start up the ladder software.
- (2) Select [New Project].
- (3) Configure the setup items as follows, and click [OK].

| Setup Items  | Setup Description                         |
|--------------|-------------------------------------------|
| Project Name | Enter the project name.                   |
| Project Path | Select the save destination.              |
| PLC Type     | Select the series of the External Device. |

- (4) In tree view, from [Communication Config] click the COM port that you will use and display the [COM Config] dialog box.
- (5) Configure the setup items as follows.

| Setup Items  | Setup Description     |
|--------------|-----------------------|
| Protocol     | MODBUS-RTU Slave Site |
| Baud rate    | 9600                  |
| Data Length  | 8bit                  |
| Parity       | None                  |
| Stop Bit (s) | 2bit                  |
| Station      | 1                     |
| Time Out     | 10                    |

NOTE

• When using COM1, select [Operate communication setting].

- (6) Click [OK] to complete the configuration.
- (7) Click [Write] to write the settings to the External Device.

# 4 Setup Items

Set up the Display's communication settings in GP-Pro EX or in the Display's offline mode.

The setting of each parameter must match that of the External Device.

"3 Communication Settings" (page 9)

# 4.1 Setup Items in GP-Pro EX

# Communication Settings

To display the setup screen, from the [Project] menu, point to [System Settings] and select [Device/PLC].

| Device/PLC 1                        |                                                        |                   |
|-------------------------------------|--------------------------------------------------------|-------------------|
| Summary                             |                                                        | Change Device/PLC |
| Manufacturer Shenzh                 | en Inovance technology Series Modbus RTU Mode          | Port COM1         |
| Text Data Mode                      | 1 Chance                                               |                   |
| Communication Settings              |                                                        |                   |
| SIO Type                            | C RS232C      RS422/485(2wire)      C RS422/485(4wire) |                   |
| Speed                               | 9600 💌                                                 |                   |
| Data Length                         | C 7 • 8                                                |                   |
| Parity                              | C NONE C EVEN C ODD                                    |                   |
| Stop Bit                            | © 1 © 2                                                |                   |
| Flow Control                        | NONE     C ER(DTR/CTS)     C XON/XOFF                  |                   |
| Timeout                             | 3 (sec)                                                |                   |
| Retry                               | 2                                                      |                   |
| Wait To Send                        | 3 (ms)                                                 |                   |
|                                     | Default                                                |                   |
| Device-Specific Settings            |                                                        |                   |
| Allowable Number<br>of Devices/PLCs | Add Device                                             |                   |
| No. Device Name                     | Settinas                                               | Add Indirect      |
| 👗 1 PLC1                            | Series=H1U/H2U,Station No.=1                           |                   |

| Setup Items  | Setup Description                                                                                                    |
|--------------|----------------------------------------------------------------------------------------------------|
| SIO Type     | Select the SIO type for communicating with the External Device.                                                             |
| Speed        | Select the communication speed between the External Device and the Display.                                                 |
| Data Length  | Select a data length.                                                                                                    |
| Parity       | Select how to check parity.                                                                                                 |
| Stop Bit     | Select a stop bit length.                                                                                                   |
| Flow Control | Select the communication control method to prevent overflow of transmission and reception data.                             |
| Timeout      | Enter the time (s) for which the Display waits for the response from the External Device, from "1 to 127".                  |
| Retry        | In case of no response from the External Device, enter how many times the Display retransmits the command, from "0 to 255". |
| Wait To Send | Enter the standby time (ms) from when the Display receives packets until it transmits the next command, from "0 to 255".    |

NOTE

Refer to the GP-Pro EX Reference Manual for Indirect Device.

Cf. GP-Pro EX Reference Manual "Changing the Device/PLC at Runtime (Indirect Device)"

# Device Setting

To display the [Individual Device Settings] dialog box, from [Device-Specific Settings] in the [Device/PLC] window, select the external device and click [Settings]

| 🎒 Individual Device                | e Settings                   | × |
|------------------------------------|------------------------------|---|
| PLC1                               |                              |   |
| Series                             | H1U/H2U                      | [ |
| If you change series,<br>settings. | please reconfirm all address |   |
| Station No.                        | 1 📑                          |   |
|                                    | Default                      |   |
|                                    | OK (O) Cancel                |   |

| Setup Items | Setup Description                                                 |
|-------------|-------------------------------------------------------------------|
| Series      | Select the series of the External Device.                         |
| Station No. | Enter the station number of the External Device, from "1 to 247". |

# 4.2 Setup Items in Offline Mode

## NOTE

• Refer to the Maintenance/Troubleshooting guide for information on how to enter offline mode or about the operation.

- Cf. Maintenance/Troubleshooting Guide "Offline Mode"
- The number of the setup items to be displayed for 1 page in the offline mode depends on the Display in use. Please refer to the Reference manual for details.

# Communication Settings

To display the setting screen, touch [Device/PLC Settings] from [Peripheral Settings] in offline mode. Touch the External Device you want to set from the displayed list.

| Comm.           | Device                                                                                                    |                                      |                                             |                                                                                           |
|-----------------|----------------------------------------------------------------------------------------------------|--------------------------------------|---------------------------------------------|-------------------------------------------------------------------------------------------|
|                 |                                                                                                    |                                      |                                             |                                                                                           |
| Modbus RTU Mode |                                                                                                    |                                      | [COM1]                                      | Page 1/1                                                                                  |
|                 | SIO Type<br>Speed<br>Data Length<br>Parity<br>Stop Bit<br>Flow Control<br>Timeout(s)<br>Retry<br>Wait To Send(ms) | RS4227<br>9600<br>• 8<br>• 1<br>NONE | 485(2wire)<br>E ● EVEN<br>● 2<br>3 ▼<br>3 ▼ | <ul> <li>♥</li> <li>♥</li> <li>ODD</li> <li>♥</li> <li>●</li> <li>●</li> <li>●</li> </ul> |
|                 | Exit                                                                                                    |                                      | Back                                        | 2019/10/16<br>17:02:31                                                                    |

| Setup Items | Setup Description                                                                                                    |
|-------------|----------------------------------------------------------------------------------------------------|
| SIO Type    | Select the SIO type for communicating with the External Device.  MPORTANT In the communication settings, set [SIO Type] correctly according to the serial interface specifications of the Display. If you select an SIO type that the serial interface does not support, proper operation cannot be guaranteed. Refer to your Display manual for details on the serial interface specifications. |
| Speed       | Select the communication speed between the External Device and the Display.                                                                                                    |
| Data Length | Select data length.                                                                                                    |
| Parity      | Select how to check parity.                                                                                                    |

15

| Setup Items  | Setup Description                                                                                                    |
|--------------|----------------------------------------------------------------------------------------------------|
| Stop Bit     | Select stop bit length.                                                                                                    |
| Flow Control | The communication control method to prevent overflow of transmission and reception data.                                    |
| Timeout      | Enter the time (s) for which the Display waits for the response from the External Device, from "1 to 127".                  |
| Retry        | In case of no response from the External Device, enter how many times the Display retransmits the command, from "0 to 255". |
| Wait To Send | Enter the standby time (ms) from when the Display receives packets until it transmits the next command, from "0 to 255".    |

# Device Setting

To display the setting screen, touch [Device/PLC Settings] from [Peripheral Settings]. Touch the External Device you want to set from the list that appears, and touch [Device].

| Comm.           | Device        |         |        |                        |
|-----------------|---------------|---------|--------|------------------------|
|                 |               |         |        |                        |
| Modbus RTU Mode |               |         | [COM1] | Page 1/1               |
| Device          | /PLC Name PLC | 1       |        | ▼                      |
|                 | Series        | H1U/H2U |        |                        |
|                 | Station No.   |         | 1 💌    |                        |
|                 |               |         |        |                        |
|                 |               |         |        |                        |
|                 |               |         |        |                        |
|                 |               |         |        |                        |
|                 |               |         |        |                        |
|                 | Exit          |         | Back   | 2019/10/16<br>17:02:36 |

| Setup Items     | Setup Description                                                                                                    |
|-----------------|----------------------------------------------------------------------------------------------------|
| Device/PLC Name | Select the External Device to set. Device/PLC Name is the title of the External Device set with GP-Pro EX. (Initial value [PLC1]) |
| Series          | Displays the series of the External Device.                                                                                       |
| Station No.     | Enter the station number of the External Device, from "1 to 247".                                                                 |

# 5 Cable Diagrams

The cable diagrams shown below may be different from the cable diagrams recommended by Shenzhen Inovance. Please be assured there is no operational problem in applying the cable diagrams shown in this manual.

- The FG pin on the External Device must be D-class grounded. Refer to your External Device manual for details.
- The SG and FG are connected inside the Display. If you connect the External Device to the SG, do not form any short-circuit loop in the system design.
- If the communication is not stable because of noise or other factors, connect an isolation unit.

# Cable Diagram 1

| Display<br>(Connection Port)                                                                                                    |          | Cable                                                                                                    | Notes                                    |
|----------------------------------------------------------------------------------------------------|----------|----------------------------------------------------------------------------------------------------|------------------------------------------|
| GP-4*01TM (COM1)<br>GP-Rear Module (COM1)                                                                                        | 1A<br>1B | COM port conversion adapter by Pro-face<br>CA3-ADPCOM-01<br>+<br>Terminal block conversion adapter by Pro-face<br>CA3-ADPTRM-01<br>+<br>User-created cable<br>User-created cable | The cable length<br>must be 15m or less. |
| IPC <sup>*1</sup>                                                                                                    | 1C<br>1D | COM port conversion adapter by Pro-face<br>CA3-ADPCOM-01<br>+<br>Terminal block conversion adapter by Pro-face<br>CA3-ADPTRM-01<br>+<br>User-created cable<br>User-created cable | The cable length<br>must be 15m or less. |
| GP-4106 (COM1)<br>GP-4116T (COM1)                                                                                                | 1E       | User-created cable                                                                                                    | The cable length must be 15m or less.    |
| GP-4107 (COM1)<br>GP-4*03T <sup>*2</sup> (COM2)<br>GP-4203T (COM1)                                                               | 1F       | User-created cable                                                                                                    | The cable length must be 15m or less.    |
| GP4000 <sup>*3</sup> (COM2)<br>GP-4201T (COM1)<br>SP5000 <sup>*4</sup> (COM1/2)<br>SP-5B00 (COM2)<br>ST6000 <sup>*5</sup> (COM2) | 1G       | RS-422 Terminal Block Conversion Adapter by Pro-face<br>PFXZCBADTM1 <sup>*7</sup><br>+<br>User-created cable                                                                     |                                          |
| ST-6200 (COM1)<br>STM6000 (COM1)<br>STC6000 (COM1)<br>ET6000 <sup>*6</sup> (COM2)<br>PS6000 (Basic Box)<br>(COM1/2)              | 1B       | User-created cable                                                                                                    | The cable length must be 15m or less.    |
| LT-4*01TM (COM1)<br>LT-Rear Module (COM1)                                                                                        | 1H       | RJ45 RS-485 Cable (5m) by Pro-face<br>PFXZLMCBRJR81                                                                                                    | The cable length must be 15m or less.    |

| Display<br>(Connection Port)                                                                   |    | Cable              | Notes                                    |
|------------------------------------------------------------------------------------------------|----|--------------------|------------------------------------------|
| PE-4000B <sup>*8</sup><br>PS5000 <sup>*8</sup><br>PS6000 (Optional<br>Interface) <sup>*8</sup> | 11 | User-created cable | The cable length<br>must be 15m or less. |

\*1 Only the COM port which can communicate by RS-422/485 (2 wire) can be used. (Except PE-4000B, PS5000, and PS6000)

<sup>IPC</sup> COM Port (page 5)

- \*2 Except GP-4203T
- \*3 All GP4000 models except GP-4100 Series, GP-4\*01TM, GP-Rear Module, GP-4201T and GP-4\*03T
- \*4 Except SP-5B00
- \*5 Except ST-6200
- \*6 Due to the COM port specifications, flow control is not possible. Omit wiring the control pins on the Display side of the cable diagram.
- \*7 When using a Terminal Block Conversion Adapter (CA3-ADPTRM-01) instead of the RS-422 Terminal Block Conversion Adapter, refer to Cable Diagram 1A.
- \*8 Only the COM port which can communicate by RS-422/485 (2 wire) can be used. G ■ IPC COM Port (page 5)

## 1A)

1:1 Connection

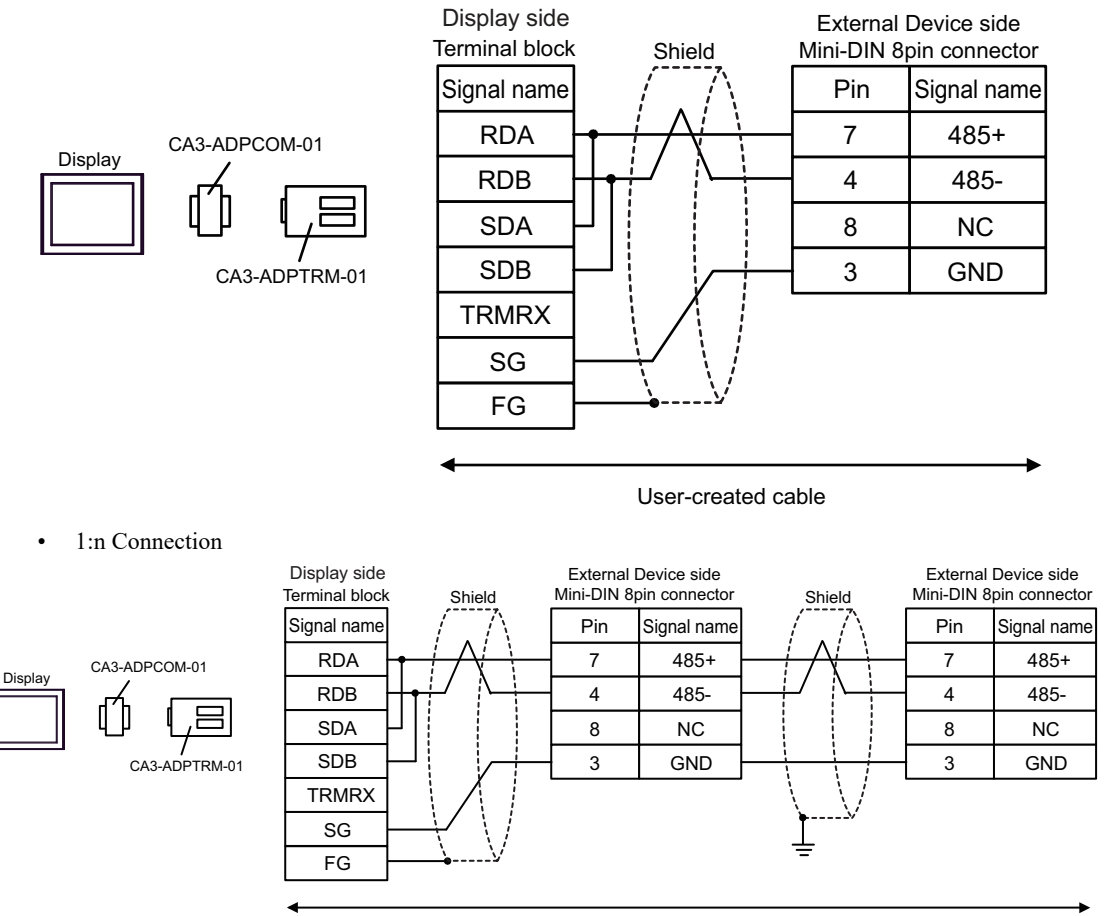

User-created cable

# 1B)

• 1:1 Connection

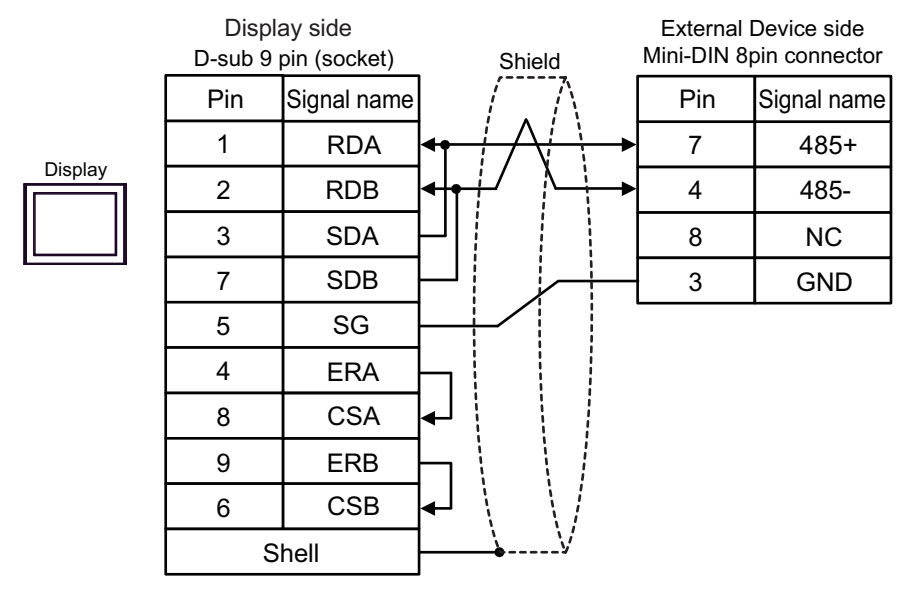

#### • 1:n Connection

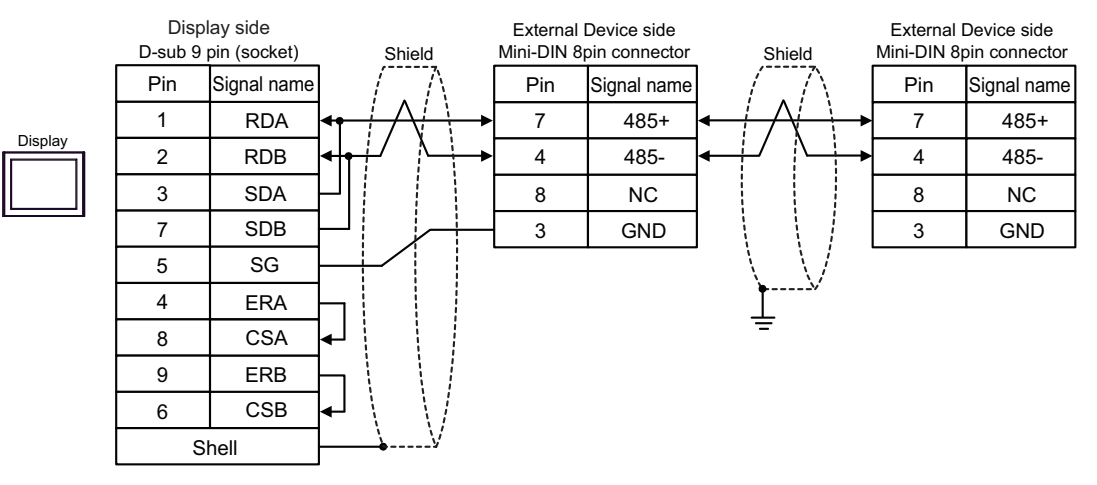

# 1C)

1:1 Connection

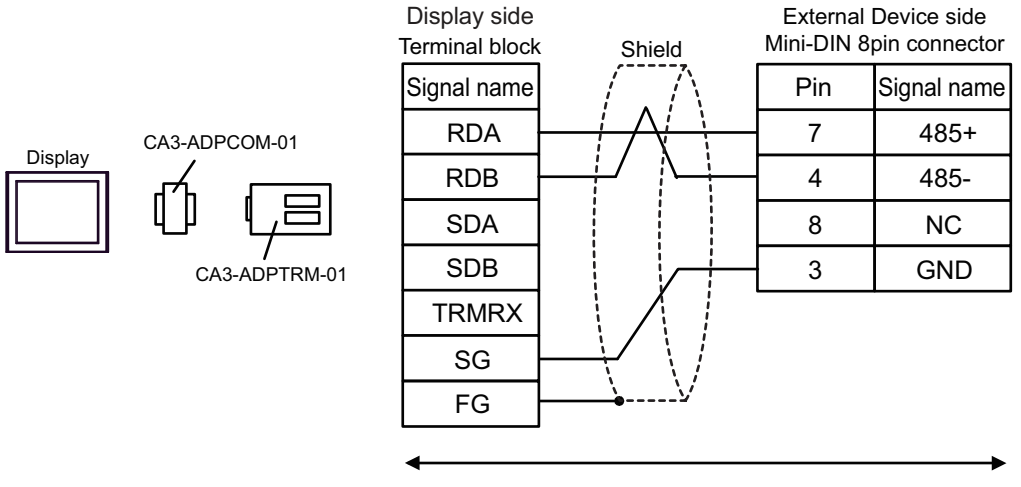

#### User-created cable

• 1:n Connection

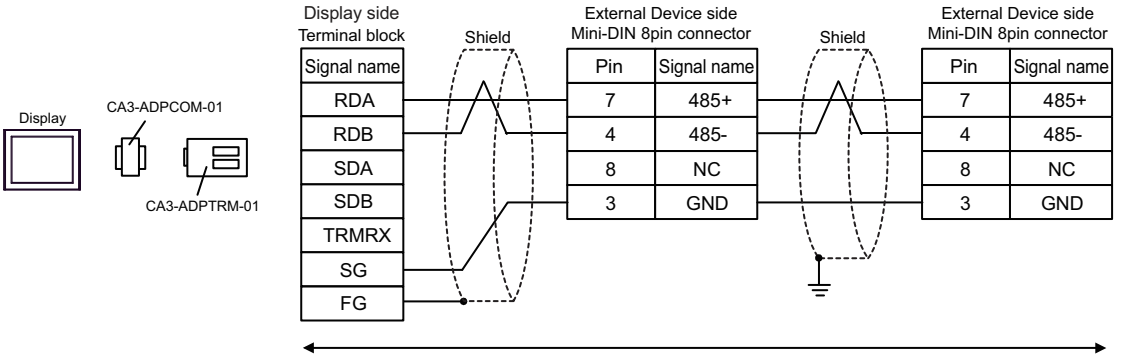

User-created cable

# 1D)

1:1 Connection

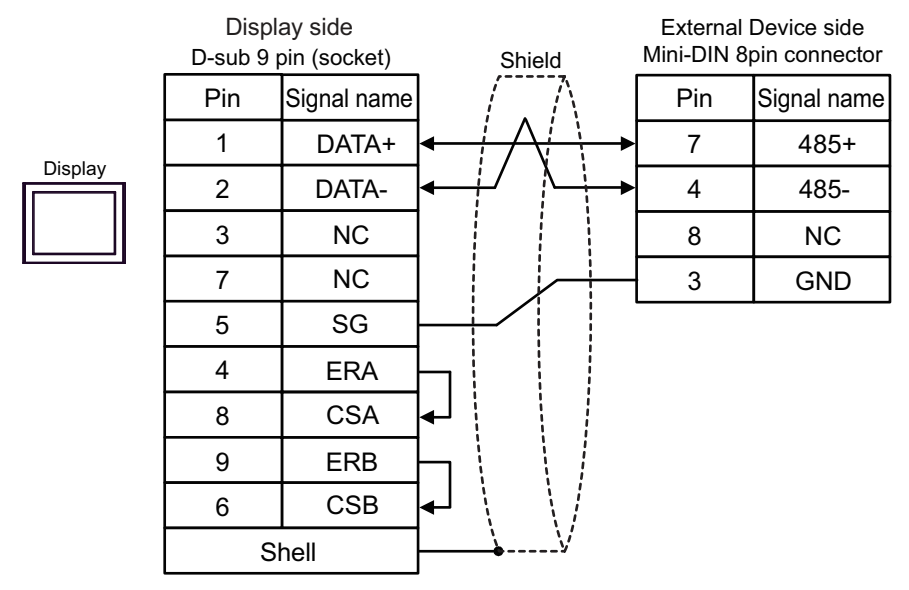

#### • 1:n Connection

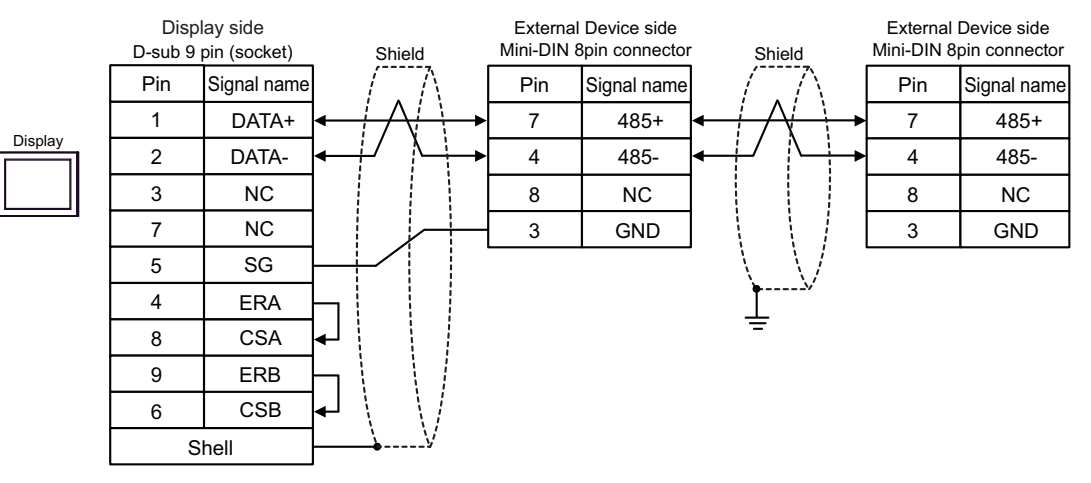

## 1E)

• 1:1 Connection

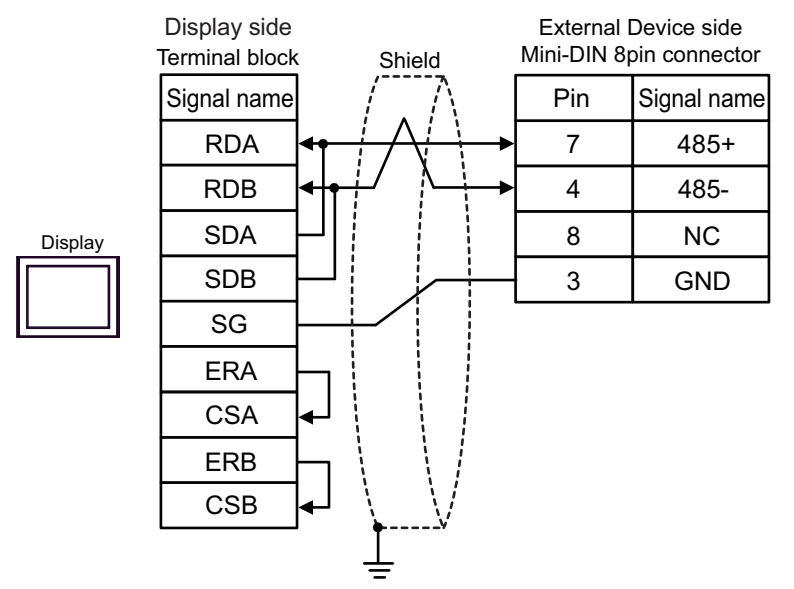

• 1:n Connection

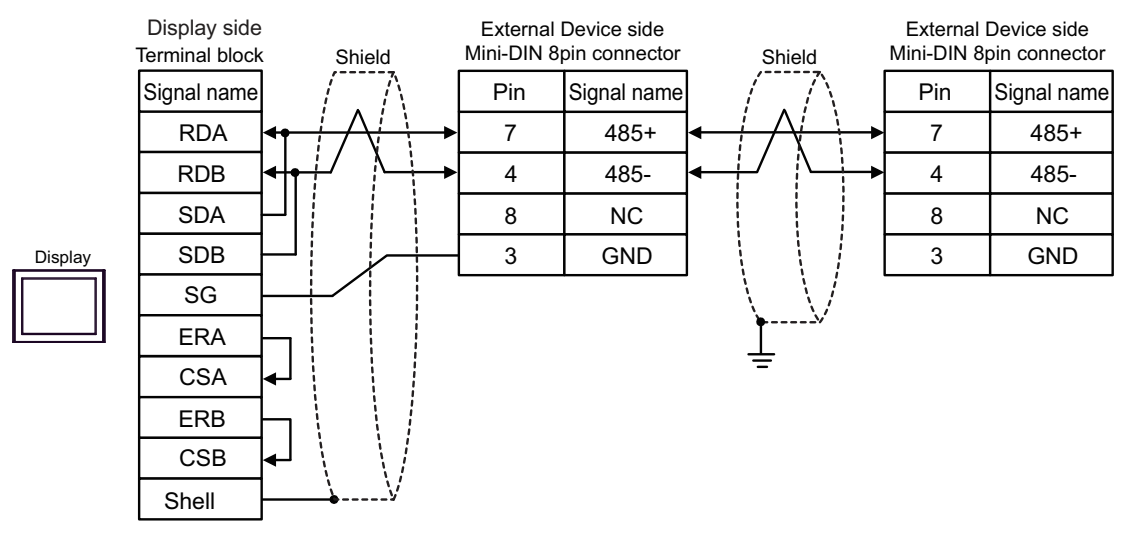

MPORTANT • Set the DIP Switch 1-4 on the rear of the Display to OFF.

# 1F)

• 1:1 Connection

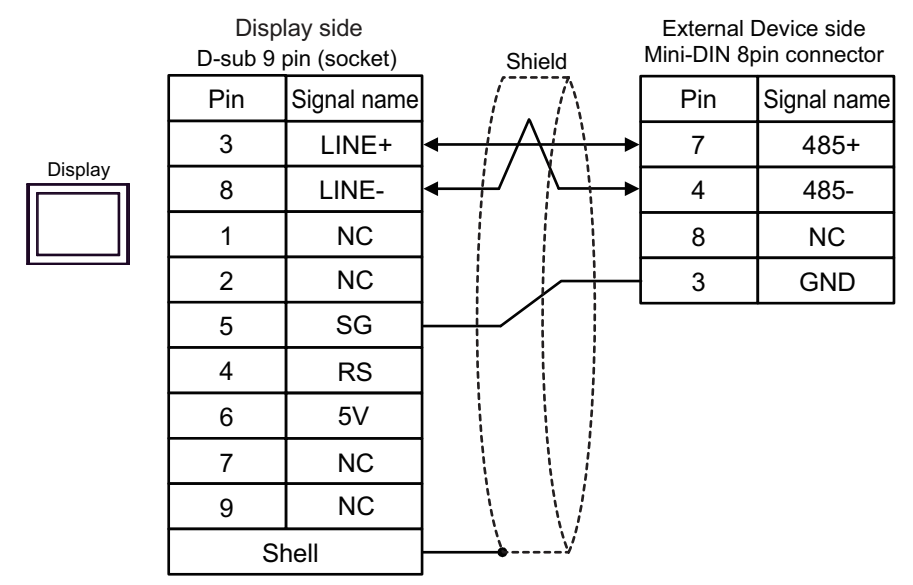

#### • 1:n Connection

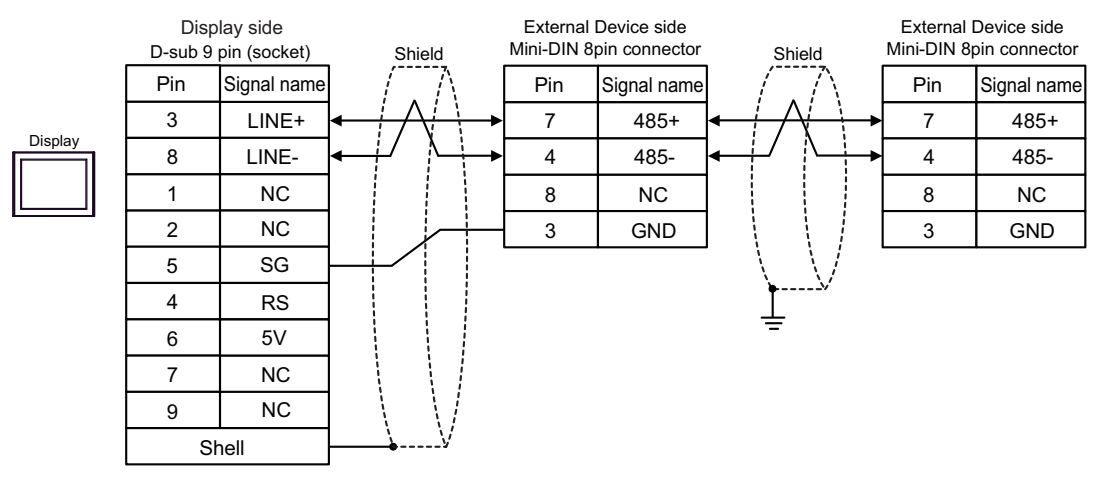

| Г | NI. | 0 | т |   |  |
|---|-----|---|---|---|--|
|   | N   | O |   | E |  |

• In COM on the GP-4107, the SG and FG terminals are isolated.

# 1G)

• 1:1 Connection

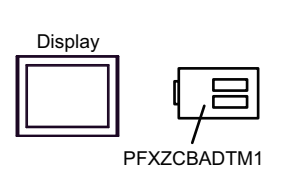

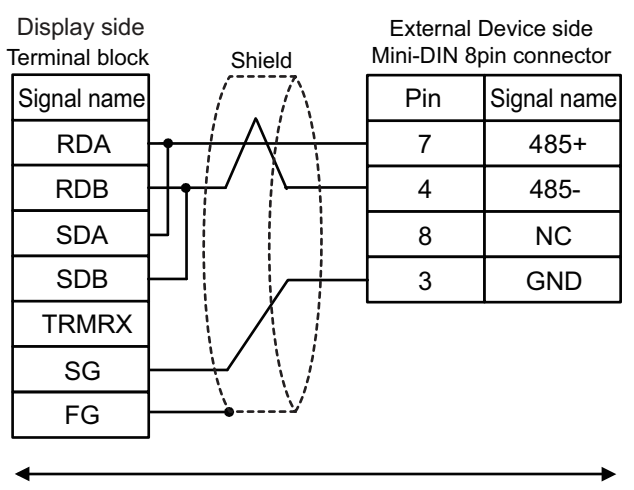

#### User-created cable

• 1:n Connection

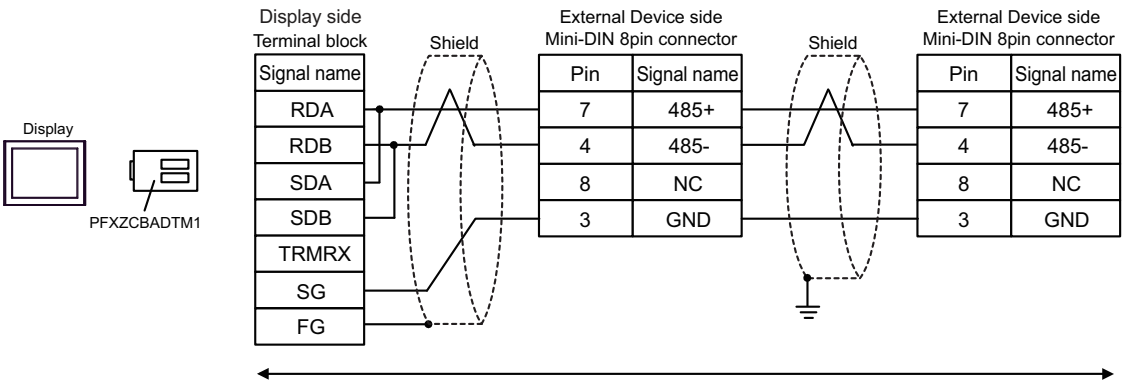

User-created cable

# 1H)

• 1:1 Connection

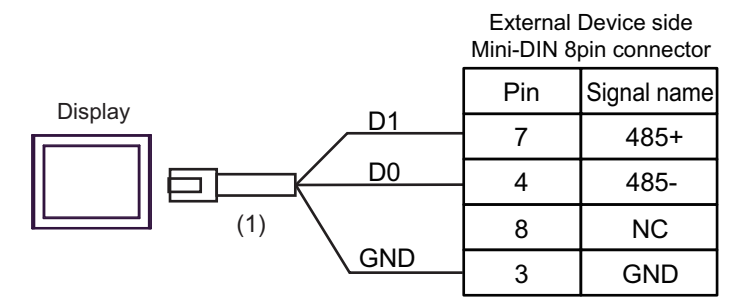

• 1:n Connection

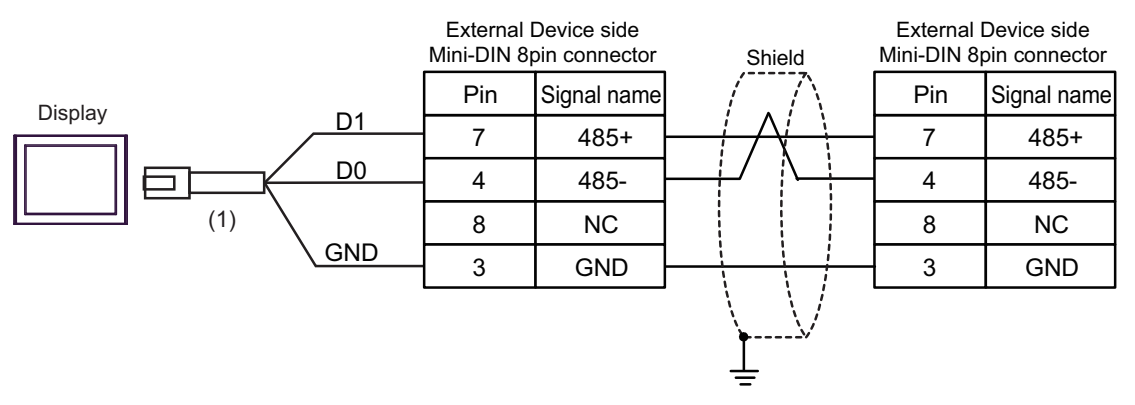

| Number | Name                                                | Notes |
|--------|-----------------------------------------------------|-------|
| (1)    | RJ45 RS-485 Cable (5m) by Pro-face<br>PFXZLMCBRJR81 |       |

## 1I)

• 1:1 Connection

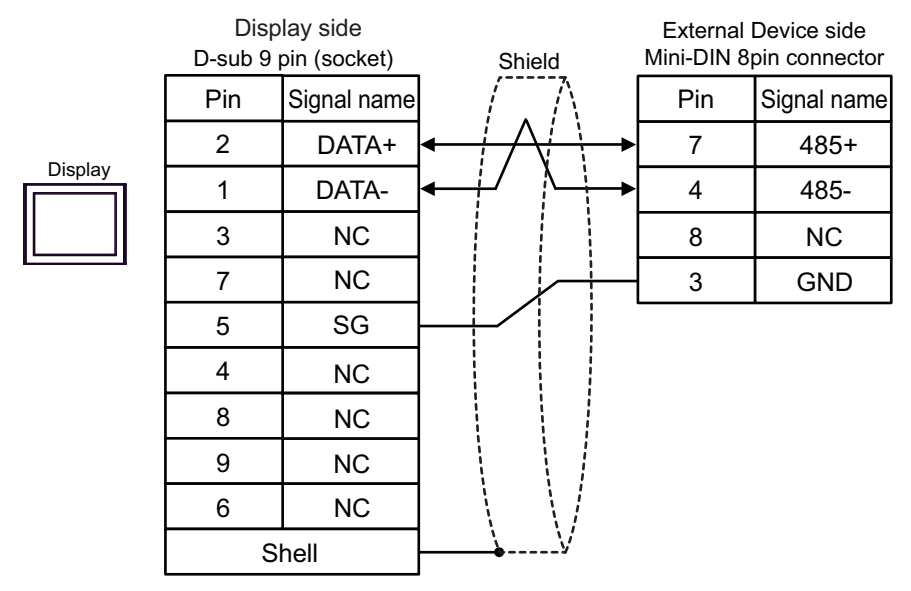

#### • 1:n Connection

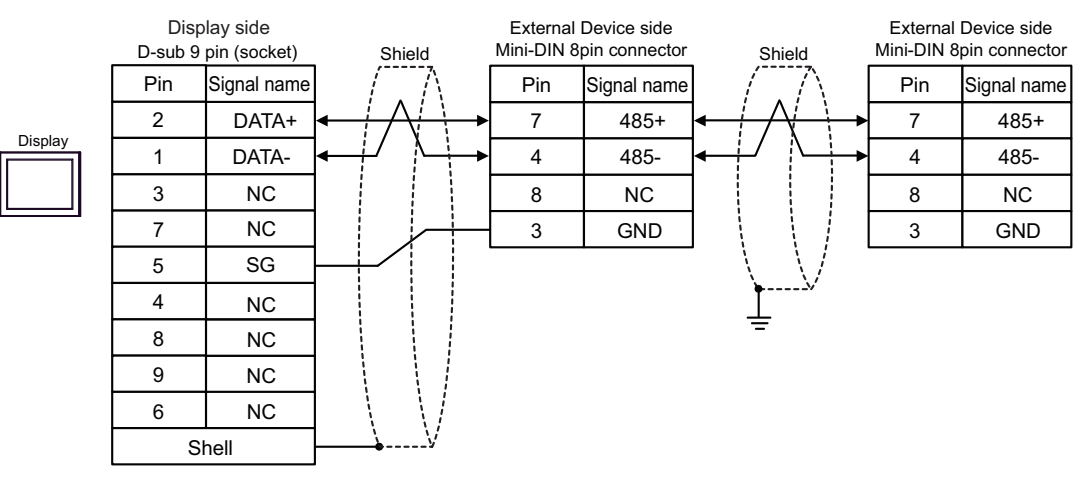

# Cable Diagram 2

| Display<br>(Connection Port)                                                                                                    |          | Cable                                                                                                    | Notes                                    |
|----------------------------------------------------------------------------------------------------|----------|----------------------------------------------------------------------------------------------------|------------------------------------------|
| GP-4*01TM (COM1)<br>GP-Rear Module (COM1)                                                                                                    | 2A<br>2B | COM port conversion adapter by Pro-face<br>CA3-ADPCOM-01<br>+<br>Terminal block conversion adapter by Pro-face<br>CA3-ADPTRM-01<br>+<br>User-created cable                       | The cable length<br>must be 15m or less. |
| IPC <sup>*1</sup>                                                                                                    | 2C<br>2D | COM port conversion adapter by Pro-face<br>CA3-ADPCOM-01<br>+<br>Terminal block conversion adapter by Pro-face<br>CA3-ADPTRM-01<br>+<br>User-created cable<br>User-created cable | The cable length<br>must be 15m or less. |
| GP-4106 (COM1)<br>GP-4116T (COM1)                                                                                                    | 2E       | User-created cable                                                                                                    | The cable length must be 15m or less.    |
| GP-4107 (COM1)<br>GP-4*03T <sup>*2</sup> (COM2)<br>GP-4203T (COM1)                                                                                 | 2F       | User-created cable                                                                                                    | The cable length must be 15m or less.    |
| GP4000 <sup>*3</sup> (COM2)<br>GP-4201T (COM1)<br>SP5000 <sup>*4</sup> (COM1/2)<br>SP-5B00 (COM2)                                                  | 2G       | RS-422 Terminal Block Conversion Adapter by Pro-face<br>PFXZCBADTM1 <sup>*7</sup><br>+<br>User-created cable                                                                     |                                          |
| ST6000 <sup>-5</sup> (COM2)<br>ST-6200 (COM1)<br>STM6000 (COM1)<br>STC6000 (COM1)<br>ET6000 <sup>*6</sup> (COM2)<br>PS6000 (Basic Box)<br>(COM1/2) | 2B       | User-created cable                                                                                                    | The cable length<br>must be 15m or less. |
| LT-4*01TM (COM1)<br>LT-Rear Module (COM1)                                                                                                    | 2Н       | RJ45 RS-485 Cable (5m) by Pro-face<br>PFXZLMCBRJR81                                                                                                    | The cable length must be 15m or less.    |
| PE-4000B <sup>*8</sup><br>PS5000 <sup>*8</sup><br>PS6000 (Optional<br>Interface) <sup>*8</sup>                                                     | 21       | User-created cable                                                                                                    | The cable length<br>must be 15m or less. |

\*1 Only the COM port which can communicate by RS-422/485 (2 wire) can be used. (Except PE-4000B, PS5000, and PS6000)

IPC COM Port (page 5)

\*2 Except GP-4203T

\*3 All GP4000 models except GP-4100 Series, GP-4\*01TM, GP-Rear Module, GP-4201T and GP-4\*03T

\*4 Except SP-5B00

- \*5 Except ST-6200
- \*6 Due to the COM port specifications, flow control is not possible. Omit wiring the control pins on the Display side of the cable diagram.
- \*7 When using a Terminal Block Conversion Adapter (CA3-ADPTRM-01) instead of the RS-422 Terminal Block Conversion Adapter, refer to Cable Diagram 2A.

2A)

• 1:1 Connection

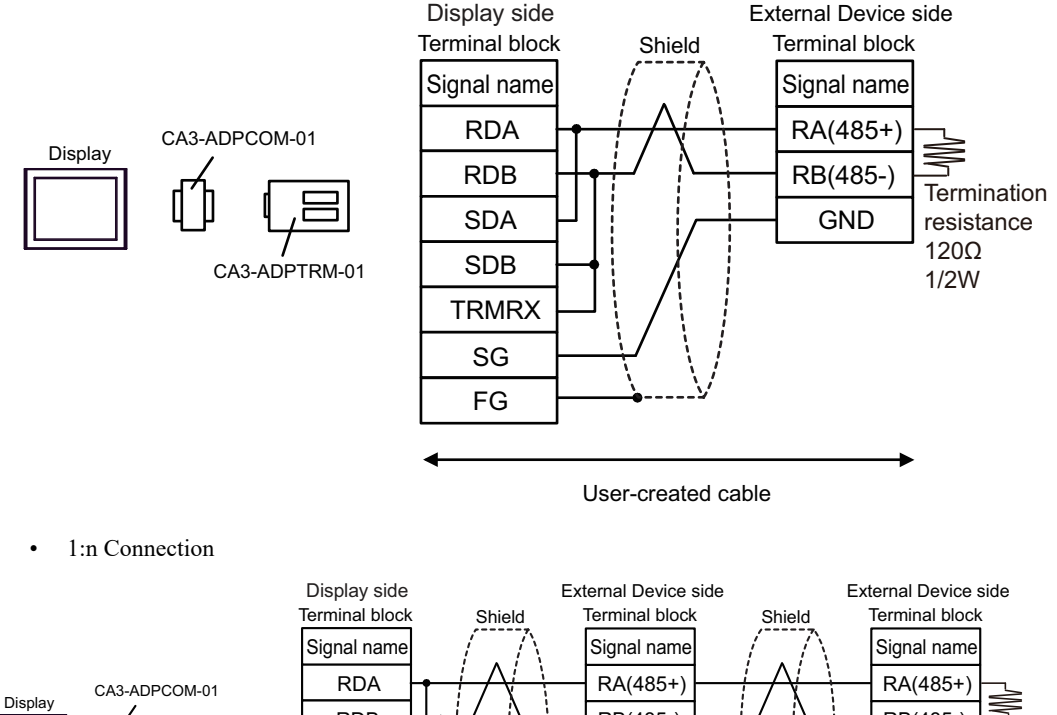

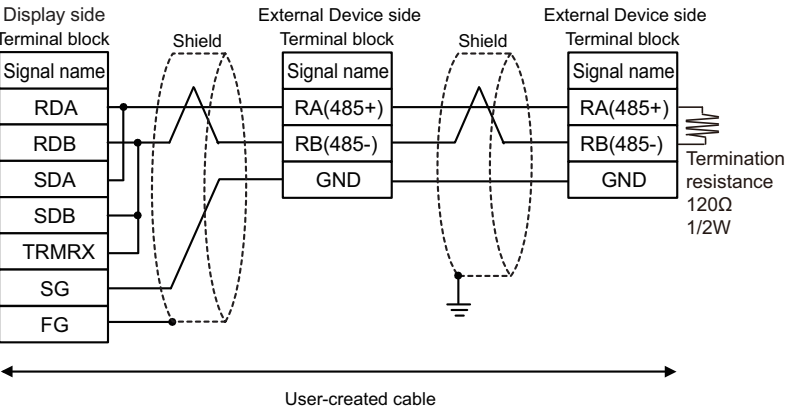

# 2B)

• 1:1 Connection

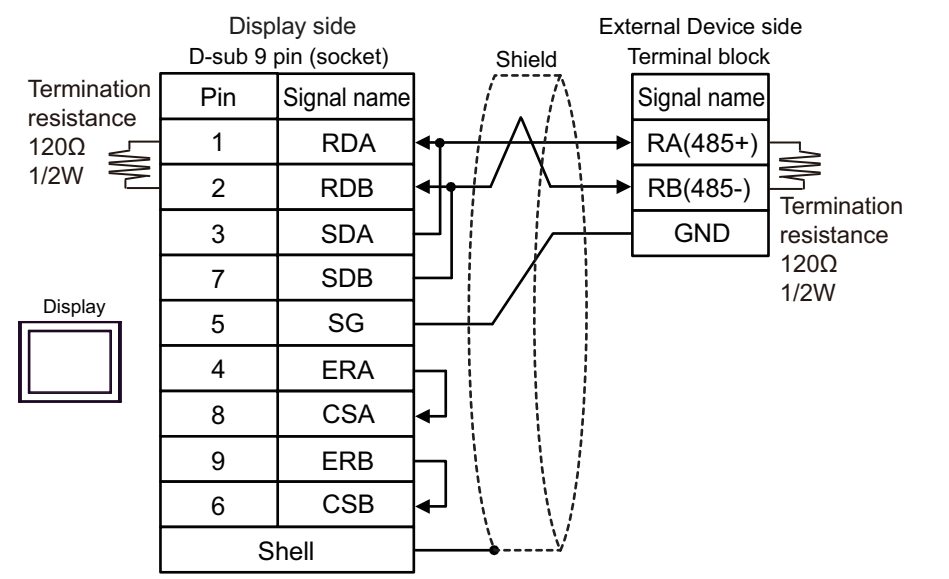

1:n Connection

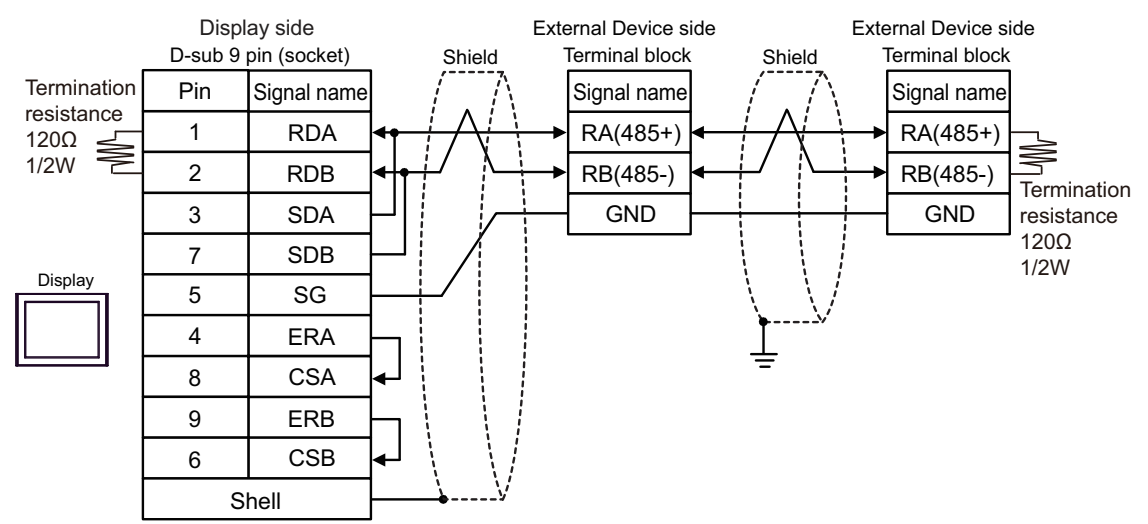

# 2C)

1:1 Connection

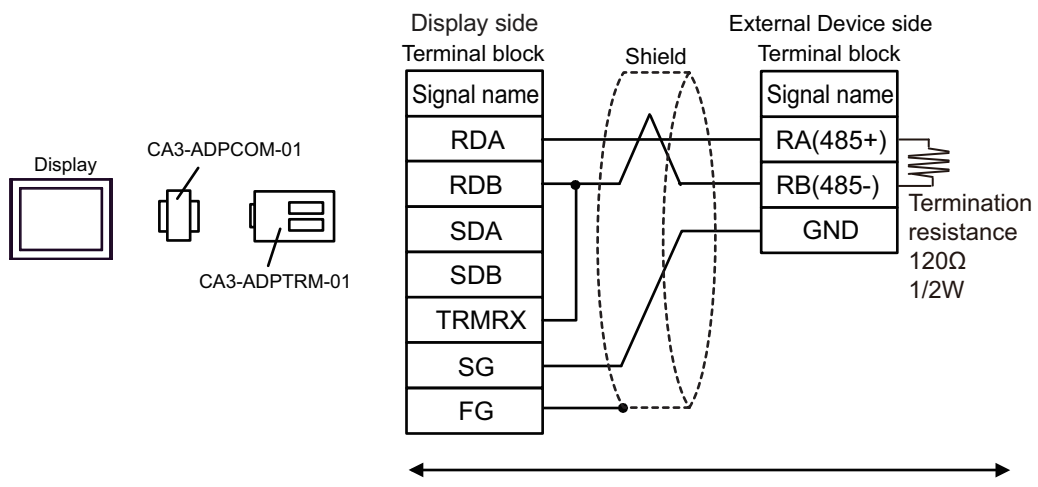

User-created cable

• 1:n Connection

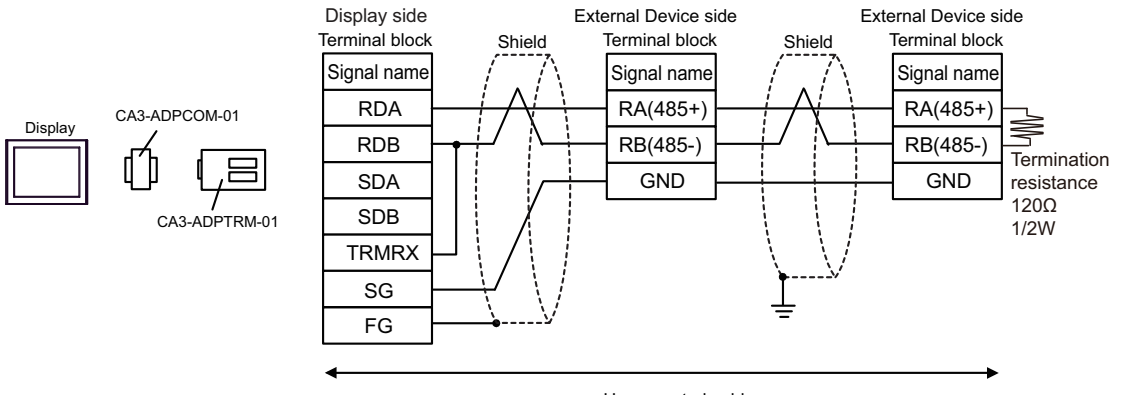

User-created cable

# 2D)

• 1:1 Connection

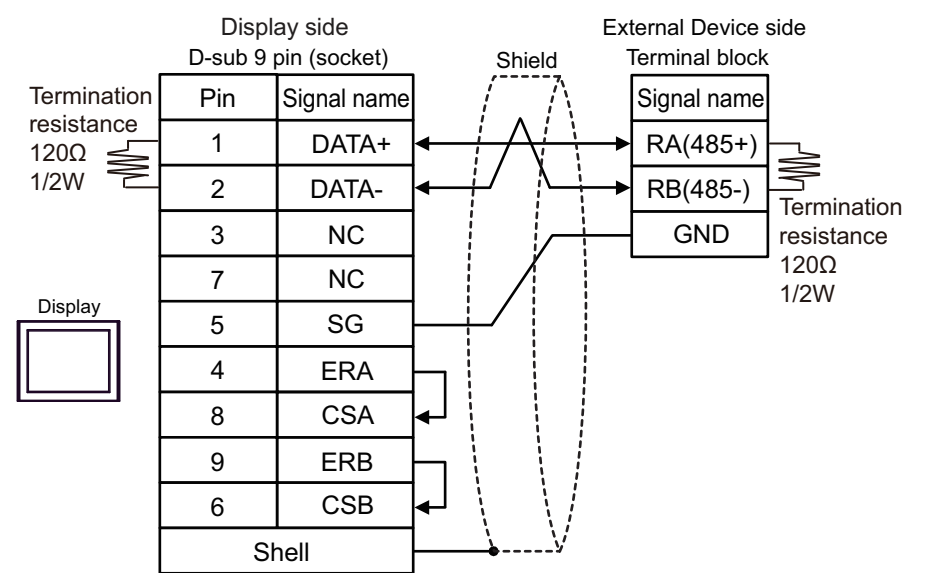

#### • 1:n Connection

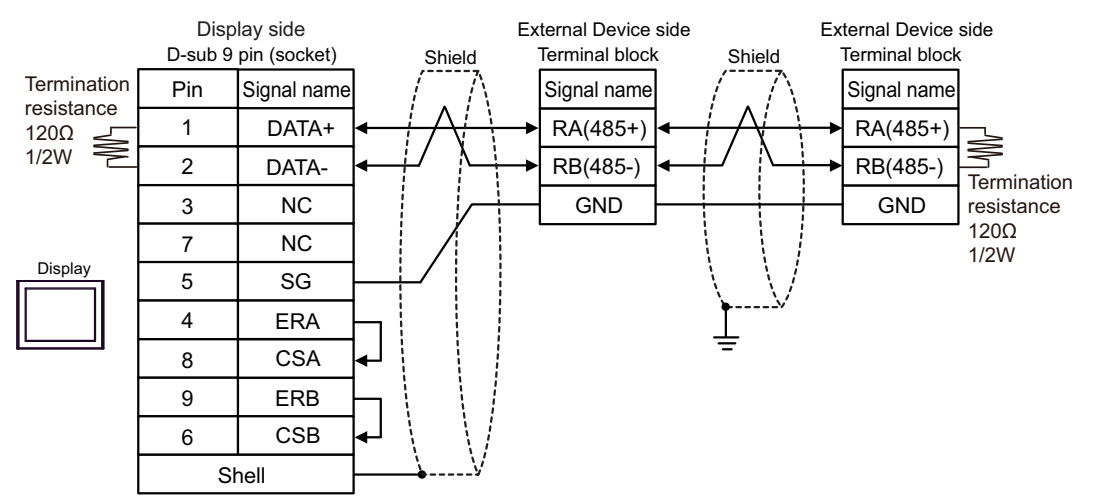

## 2E)

• 1:1 Connection

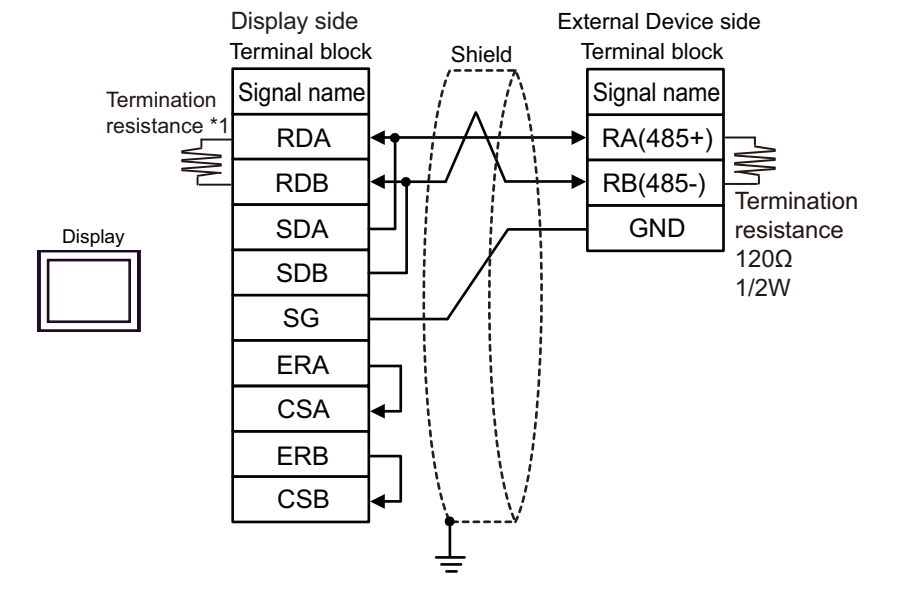

1:n Connection

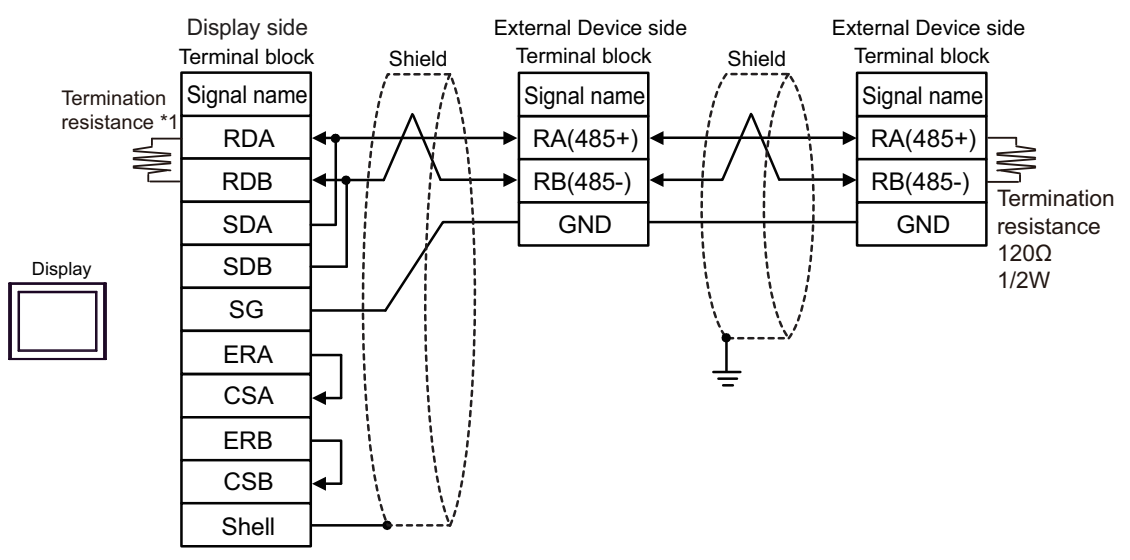

\*1 The resistance in the Display is used as the termination resistance. Set the value of the DIP Switch on the rear of the Display as shown in the table below.

| DIP Switch No. | Set Value |
|----------------|-----------|
| 1              | OFF       |
| 2              | OFF       |
| 3              | ON        |
| 4              | ON        |

# 2F)

• 1:1 Connection

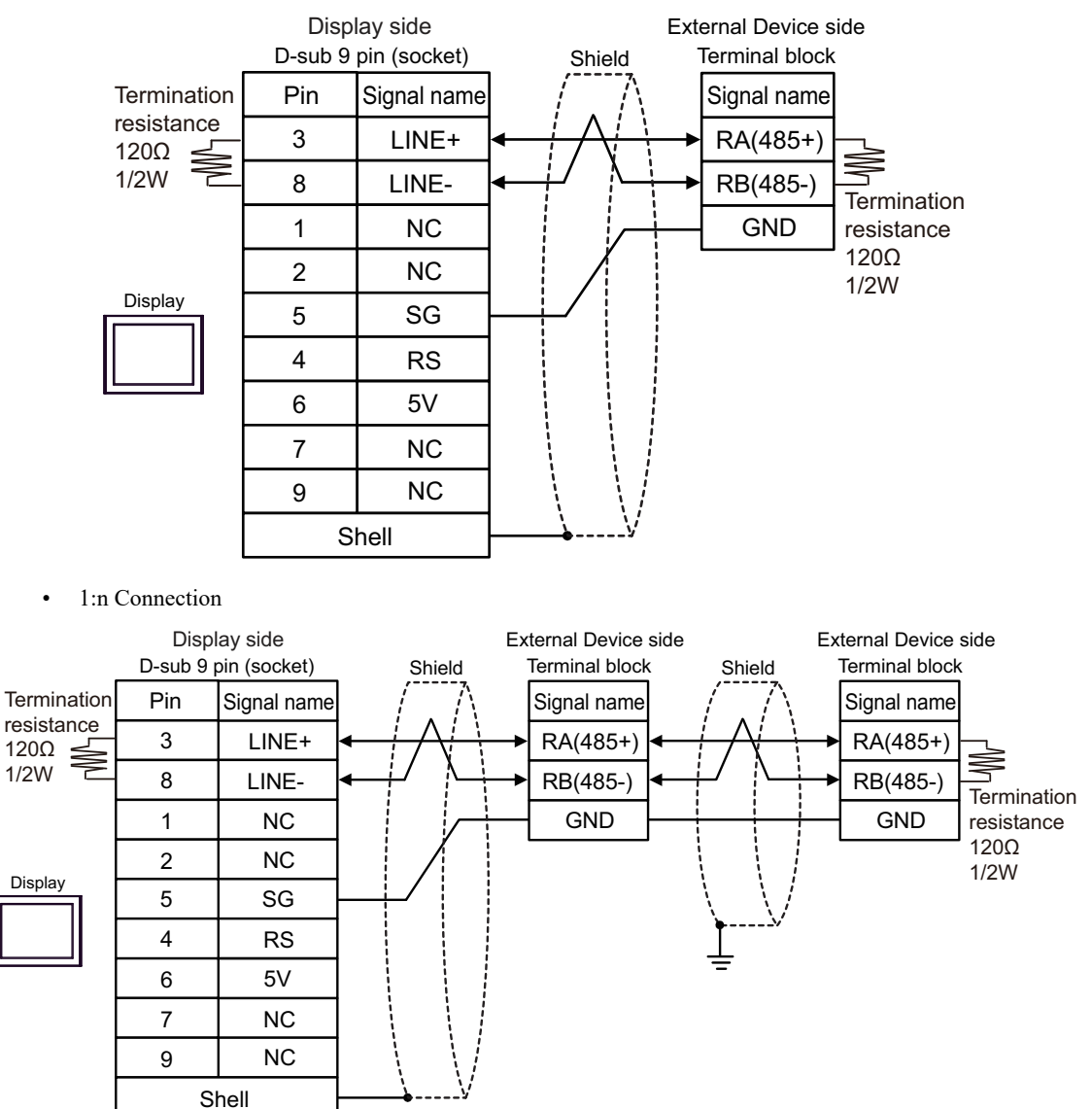

NOTE

• In COM on the GP-4107, the SG and FG terminals are isolated.

# 2G)

• 1:1 Connection

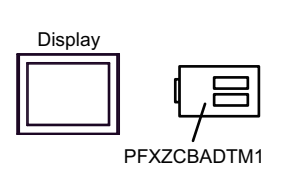

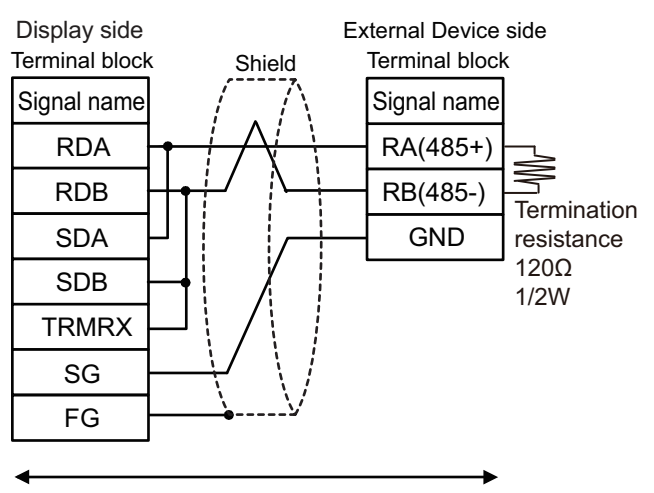

User-created cable

• 1:n Connection

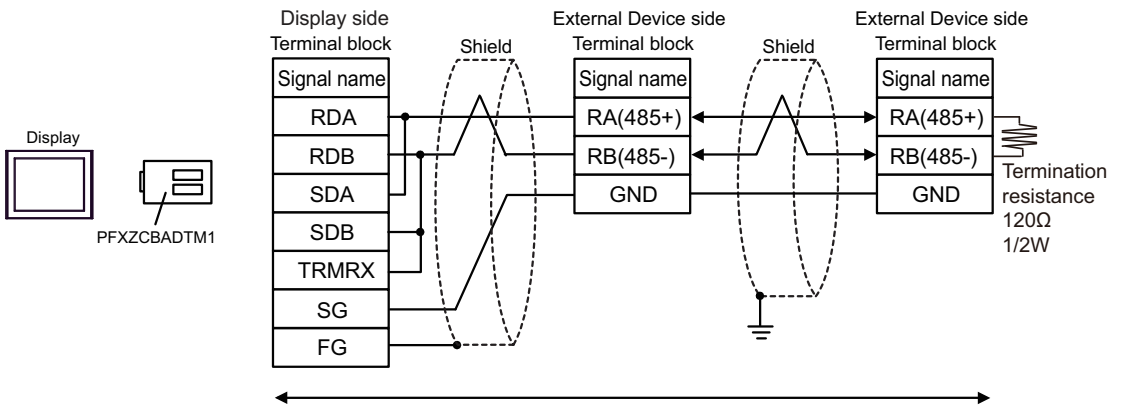

User-created cable

# 2H)

• 1:1 Connection

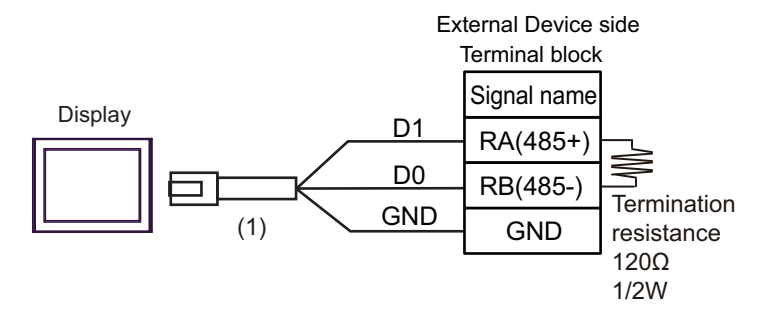

• 1:n Connection

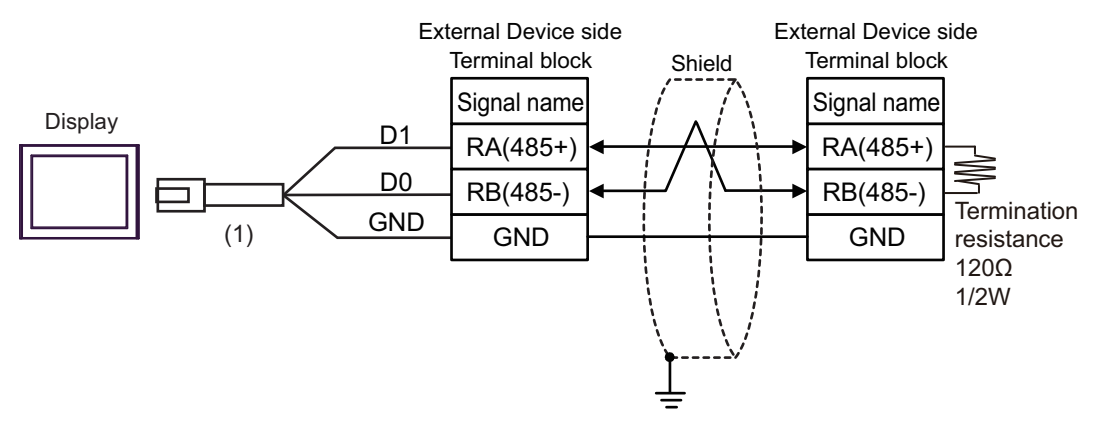

| Number | Name                                                | Notes |
|--------|-----------------------------------------------------|-------|
| (1)    | RJ45 RS-485 Cable (5m) by Pro-face<br>PFXZLMCBRJR81 |       |

# 2I)

• 1:1 Connection

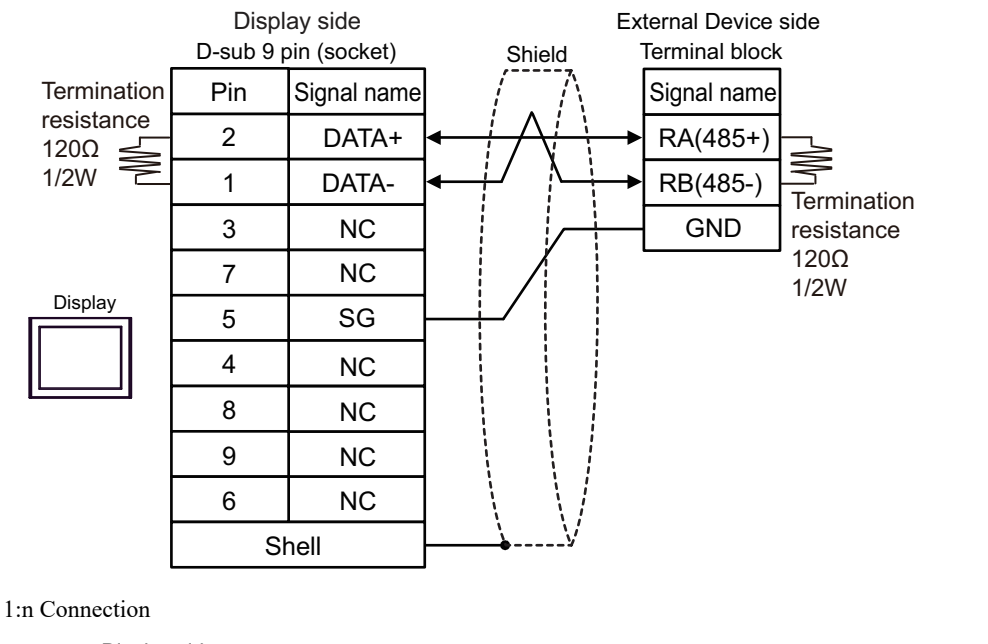

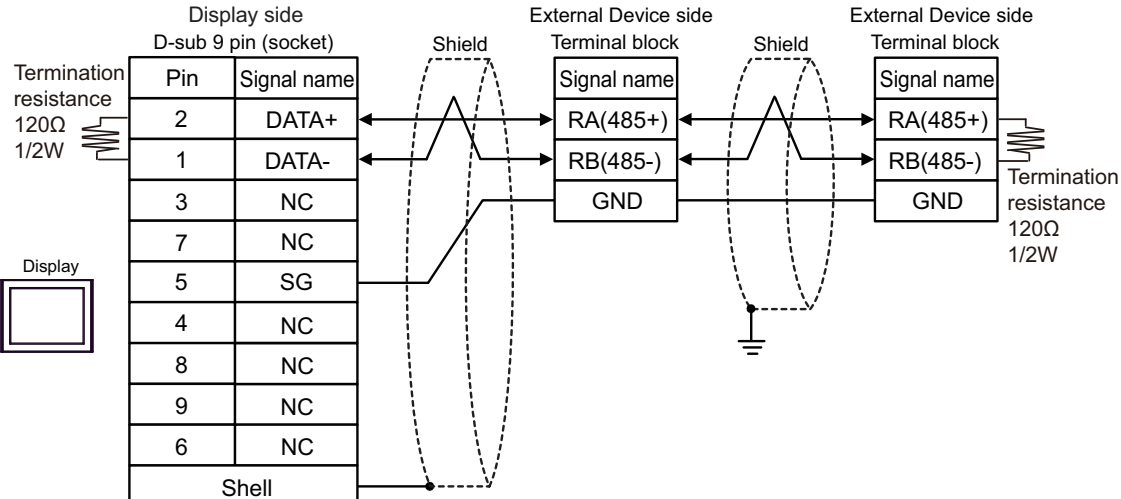

# 6 Supported Device

The range of supported device addresses is shown in the table below. Please note that the actual supported range for devices varies depending on the external device that is used. Please check the actual range in the external device manual.

E

# 6.1 H1U/H2U Series

: This address can be specified as system data area.

| Device           | Bit Address   | Word Address  | 32 bits          | Remarks               |
|------------------|---------------|---------------|------------------|-----------------------|
| Input Register   | X000 - X377   | -             |                  | ост <b>8</b> ]        |
| Output Relay     | Y000 - Y377   | -             |                  | <u>ост</u> <b>8</b> ] |
| Internal Relay   | M0000 - M3071 | -             |                  |                       |
| Special Relay    | M8000 - M8511 | -             |                  |                       |
| State Relay      | S000 - S999   | -             |                  |                       |
| Timer Contact    | T000 - T255   | -             | [ <b>L / H</b> ] |                       |
| Timer Register   | -             | T000 - T255   |                  |                       |
| Counter Contact  | C000 - C255   | -             |                  |                       |
| Counton Dominton | -             | C000 - C199   |                  |                       |
|                  | -             | C200 - C255   |                  | *1                    |
| Data Register    | -             | D0000 - D8255 |                  |                       |

\*1 32-bit device

**NOTE** • Refer to the GP-Pro EX Reference Manual for system data area.

Cf. GP-Pro EX Reference Manual "LS Area (Direct Access Method Area)"

• Refer to the precautions on manual notation for icons in the table.

"Manual Symbols and Terminology"

# 6.2 H3U Series

: This address can be specified as system data area.

| Device             | Bit Address     | Word Address    | 32 bits | Remarks        |
|--------------------|-----------------|-----------------|---------|----------------|
| Input Register     | X000 - X377     | -               |         | ост <b>8</b> ] |
| Output Relay       | Y000 - Y377     | -               |         | ост <b>8</b> ] |
| Internal Relay     | M0000 - M7679   | -               |         |                |
| Special Polov      | M8000 - M8511   | -               |         |                |
| Special Relay      | SM0000 - SM1023 |                 |         |                |
| State Relay        | S0000 - S4095   | -               |         |                |
| Timer Contact      | T000 - T511     | -               |         |                |
| Timer Register     | -               | T000 - T511     |         |                |
| Counter Contact    | C000 - C255     | -               |         |                |
| Counter Degister   | -               | C000 - C199     |         |                |
| Counter Register   | -               | C200 - C255     |         | *1             |
| Data Register      | -               | D0000 - D8511   |         |                |
| Special Register   |                 | SD0000 - SD1023 | ,       |                |
| Extension Register |                 | R00000 - R32767 |         |                |

\*1 32-bit device

NOTE

• Refer to the GP-Pro EX Reference Manual for system data area.

Cf. GP-Pro EX Reference Manual "LS Area (Direct Access Method Area)"

• Refer to the precautions on manual notation for icons in the table.

"Manual Symbols and Terminology"

# 7 Device Code and Address Code

Use device code and address code if you select "Device Type & Address" for the address type in Data displays.

| Device             | Device Name | Device Code<br>(HEX) | Address Code               |
|--------------------|-------------|----------------------|----------------------------|
| Timer Register     | Т           | 0060                 | Word Address               |
| Counter Register   | C           | 0061*1               | Word Address               |
|                    | C           | 0062*2               | Word Address               |
| Data Register      | D           | 0063                 | Word Address               |
| Special Register   | SD          | 0064                 | Word Address <sup>*3</sup> |
| Extension Register | R           | 0065                 | Word Address <sup>*3</sup> |

\*1 Device code for C000 to C199

\*2 Device code for C200 to C255

\*3 Supported by H3U series only

# 8 Error Messages

Error messages are displayed on the Display screen as follows: "No.: Device Name: Error Message (Error Occurrence Area)". Each description is shown below.

| Item                  | Description                                                                                                    |
|-----------------------|----------------------------------------------------------------------------------------------------|
| No.                   | Error No.                                                                                                    |
| Device Name           | Name of the External Device where an error has occurred. Device name is a title of the External Device set with GP-Pro EX. (Initial value [PLC1])                                                                                          |
| Error Message         | Displays messages related to an error that has occurred.                                                                                                    |
| Error Occurrence Area | Displays the IP address or device address of the External Device where an error has occurred, or error codes received from the External Device.                                                                                            |
|                       | <ul> <li>NOTE</li> <li>IP address is displayed as "IP address (Decimal): MAC address (Hex)".</li> <li>Device address is displayed as "Address: Device address".</li> <li>Received error codes are displayed as "Decimal [Hex]".</li> </ul> |

#### Display Examples of Error Messages

"RHAA035: PLC1: Error has been responded for device write command (Error Code: 1 [01H])"

NOTE
Refer to your External Device manual for details on received error codes.
Refer to "Display-related errors" in "Maintenance/Troubleshooting Manual" for details on the error messages common to the driver.